插件安装

#### 创建电子表格前提条件:

已安装部署好服务器,没有的话请参考 安装部署 完成。

电子表格是基于Excel开发的,还需要准备客户端环境: (客户端和服务器建议部署在不同的环境)

1、客户开发机器上具有Excel,目前支持的Excel版本有Mscrosoft Office 2010、2013的Excel,以及 WPS2016专业版 Excel。

2、需要安装客户端Excel插件SmartbiExcelAddin.exe。

已安装Microsoft .NET Framework 4, 如未安装则在安装电子表格设计器的时候会弹出提示框让你安装。

下面我们演示如何安装客户端Excel插件:

#### 安装Excel插件

下载并运行SmartbiExcelAddin6.0.exe, 安装Smartbi for Excel插件。支持Microsoft Excel 2010/2013, WPS 2016专业版Excel。

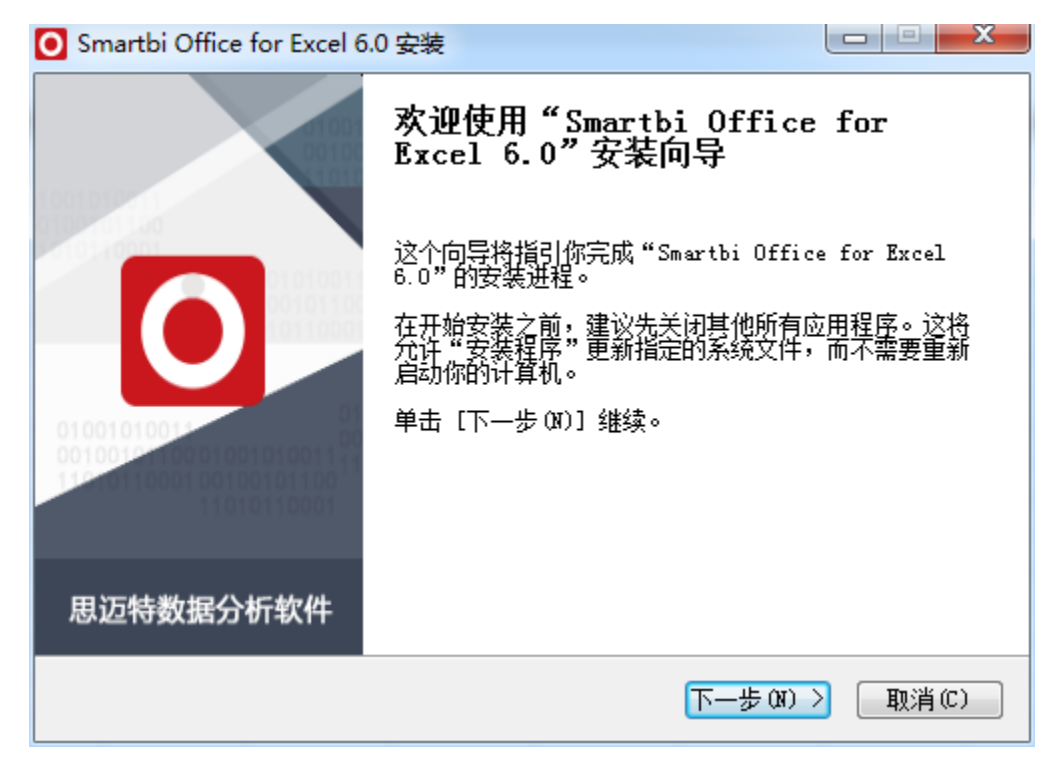

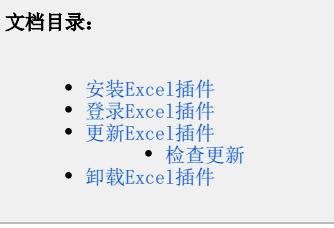

| Smartbi Office for Excel                            | 6.0 安装                                     |                            |
|-----------------------------------------------------|--------------------------------------------|----------------------------|
|                                                     | <b>选择安装位置</b><br>选择"Smartbi Office for Exc | el 6.0"的安装文件夹。             |
| 您已经安装过 Smartbi O<br>录,如果您需要更改安装                     | ffice for Excel ,现在进行的覆<br>目录,请先卸载已经安装的版本之 | ?盖安装不能更改安装目<br>2后再运行此安装程序! |
|                                                     |                                            | Salutz (c)                 |
| C.(Smartbl(Spreadsh<br>所需空间: 12.0MB<br>可用空间: 10.8GB | eet                                        |                            |
| 广州思迈特软件有限公司 —                                       | < 上一步 (E)                                  | 下一步()) > 取消(C)             |
| Smartbi Office for Excel                            | 6.0 安装                                     |                            |
|                                                     | <b>选择安装位置</b><br>选择"Smartbi Office for Exc | el 6.0"的安装文件夹。             |
| 覆盖安装前请先关闭下面                                         | 的应用程序:                                     |                            |
| 应用程序<br>📮 没有检测到插件正在                                 | 进利                                         | 星                          |
|                                                     |                                            |                            |
|                                                     |                                            |                            |
|                                                     |                                            |                            |
| 广州思迈特软件有限公司 —                                       |                                            |                            |

| Smartbi Office for                                                                                                    | Excel 6.0 安装                                                                                                    |                                                                                                    |
|----------------------------------------------------------------------------------------------------|----------------------------------------------------------------------------------------------------|----------------------------------------------------------------------------------------------------|
|                                                                                                    | <b>正在安装</b><br>"Smartbi Office for I                                                                                                    | Xxcel 6.0"正在安装,请等候                                                                                                    |
| "创建文件夹:" C                                                                                                    | :\Users\yangwei\AppData\Roami                                                                                                    | ng\Microsoft\Windows\Start Men                                                                                                    |
| 抽取: PERSONAL.<br>抽取: Spreadshe<br>删除文件: C:\Us<br>移除目录: C:\Us<br>"创建文件夹: "<br>"创建文件夹: "<br>Microsoft .NET<br>(适用于 Microso<br>版权所有 (C) Mi | KLSB 100%<br>etFunctions.xlam 100%<br>ers\yangwei\AppData\Roaming\M<br>ers\yangwei\AppData\Roaming\M<br>C:\Users\yangwei\AppData\Roam<br>C:\Users\yangwei\AppData\Roam<br>Framework 程序集注册实用工具K<br>ft .NET Framework 版本 4.6.10<br>crosoft Corporation。保留所有 | licrosoft\Windows\Start<br>licrosoft\Windows\Start<br>ning\Microsoft\Windows\S<br>ning\Microsoft\Windows\S<br>版本 4.6.1055.0<br>1955.0) |
| 广州思迈特软件有限公                                                                                                    | 公司<br>(< <u>上一</u> ±                                                                                                    | 与ଫ)[下一步伽)〉 [取消℃]                                                                                                    |

# 登录Excel插件

1. 打开Excel,出现Smartbi面板。

| ×  | 5     | ~ ~ ÷     |      |        |         |      | -                        | E作簿1 - Micr | osoft Excel |         |               |        |             |
|----|-------|-----------|------|--------|---------|------|--------------------------|-------------|-------------|---------|---------------|--------|-------------|
| 文件 | 开     | 台 插入      | 页面布局 | 公式 数据  | 审阅 视图   | 美化大师 | 开发工具                     | Smartbi     |             |         |               |        |             |
|    |       |           |      | 数据集面板  | ■插入图表、  | 左父格  | · 扩展方向                   | · ·         | 🏥 插入        | ▼ 过滤    | 間引用参数         | 💷 定制管理 | ? 帮助        |
|    | 10.99 | (注)(2 17开 |      |        | 國更改图表   | 上父格  | <ul> <li>数据设置</li> </ul> | - v         | 問 覆盖        | -∜ 格式 - | <b>油</b> 参数排版 | 🔓 检查更新 | <b>?</b> 关于 |
| 五米 | KE.   | 模板        | 预览   | 🔲 页面设置 | 10 共享图表 |      | 汇总                       | v           |             | 屈 屋性    | 🗐 默认参数        |        | 唱反馈         |
| 服  | 务器    |           | 报表操作 |        | 云图表     |      |                          | 单元格设置       |             |         | 参数设置          | 更多     | 帮助          |

2. 点击"设置",在"服务器URL"内输入服务器地址,例如:http://localhost:18080/smartbi,用户admin,密码manager。 □ 设置

| 101751             | ទ្វីVRL: http | p://localhost:18080/smartbi | 移除 |
|--------------------|---------------|-----------------------------|----|
| 用                  | 户名: admi      | in                          |    |
|                    | 密码: ****      | ****                        |    |
|                    | 🔽 ù           | 己住密码                        |    |
| 登录插件配置             | :             |                             |    |
|                    |               | ▼ 配置插件                      |    |
|                    | 胡椒椒(利)        | : 0                         |    |
| Teb)有水响应;          |               |                             |    |
| Web頃水响应;<br>Web传输; | 智时时间(秒)       | : 0                         |    |
|                    | 細切切间 (秒)      | :                           |    |

| 3. | 点击"登录", | Excel右边出现Smartbi数据集面板。 |
|----|---------|------------------------|
|    |         |                        |

| XI .                                                                                                    | 5-  | ⊘~ ∓        |            |              |    |                                                  |                  |                                       |            | 工作簿1 - Mi             | crosoft Exc     | el                                                             |                       |                                    |               |                         | 1                                               | ? 🖸 –        | □ ×   |
|----------------------------------------------------------------------------------------------------|-----|-------------|------------|--------------|----|--------------------------------------------------|------------------|---------------------------------------|------------|-----------------------|-----------------|----------------------------------------------------------------|-----------------------|------------------------------------|---------------|-------------------------|-------------------------------------------------|--------------|-------|
| 文件                                                                                                    | 开始  | 插入          | 页面布局       | 公式           | 数据 | 审阅                                               | 視图               | 美化大师                                  | 开发工具       | Smartbi               |                 |                                                                |                       |                                    |               |                         |                                                 |              | 登     |
| 上<br>注明<br>HZdat                                                                                                    |     | 送择 打开<br>機板 | 发布 拔<br>预选 |              | 发布 | <ul> <li>数据</li> <li>小编辑</li> <li>二页面</li> </ul> | 集画板<br>役表宏<br>役置 | ▲ 振入图表 →<br>10 更改图表<br>10 共享图表<br>二回表 | 左父格<br>上父格 | - 扩展<br>- 数据<br>- 201 | 方向<br>2011<br>9 | <ul> <li>▼   回 插入</li> <li>▼   回 五</li> <li>▼   回 五</li> </ul> | ▼ 过滤<br>ダ 格式。<br>隠 尾性 | □ 引用参数<br>□ 参数排版<br>□ 默认参数<br>金数记录 | 중 回写规则 図 填振属性 | ■ 定制管理<br>② 检查更新<br>■ ダ | 2 帮助<br>?关于<br>℃反馈                              |              |       |
| 100.99                                                                                                    | 164 |             | 0          | 300-0×1001 F |    |                                                  |                  | ZAJEJOK                               |            |                       | 10/01010        |                                                                |                       | Patorn                             | 1 A-1         | 2.9                     | 494 IV]                                         |              | ^     |
| A1                                                                                                    | Ŧ   |             | √ fx       |              |    |                                                  |                  |                                       |            |                       |                 |                                                                |                       |                                    |               |                         |                                                 |              | ~     |
| B                                                                                                    | 6 2 | 的主页 🗴       | ] 工作簿1     | $\times$ +   |    |                                                  |                  |                                       |            |                       |                 |                                                                |                       |                                    |               |                         | -                                               |              |       |
|                                                                                                    | A   | В           | С          | D            |    | E                                                | F                | G                                     | Н          | I                     | J               | K                                                              | L                     | М                                  | N A           | 数据集团                    | 助权                                              |              | * ×   |
| 1<br>2<br>3<br>4<br>5<br>6<br>7<br>7<br>8<br>9<br>9<br>10<br>11<br>12<br>13<br>14<br>15<br>16<br>17<br>18<br>16<br>17<br>18<br>20<br>21<br>22<br>23<br>24 | Þ   | Sheet1      | •          |              |    |                                                  |                  |                                       |            |                       |                 |                                                                |                       |                                    | v<br>v        |                         | 200<br>Eton<br>Ano<br>編分析 進<br>合分析 進<br>音<br>表词 | ( <b>7</b> ) | 拖拽上传  |
| -                                                                                                    | · . | Sneet1      | (+)        |              |    |                                                  |                  |                                       |            | 1                     |                 |                                                                |                       |                                    | •             |                         |                                                 |              | 1000/ |
| त्राउद्य                                                                                                    | 1   |             |            |              |    |                                                  |                  |                                       |            |                       |                 |                                                                |                       |                                    | 1             |                         | -                                               | +            | 100%  |

4. 现在就可以使用Excel来设计报表了!

## 更新Excel插件

每次登录服务器时,会自动进行版本检测。如服务器上的电子表格设计器版本高于当前安装版本,则会弹出更新提示框,如下图:

| 🔅 SSReport fo | or Excel 插件新版本                                                                                                    | × |
|---------------|----------------------------------------------------------------------------------------------------|---|
|               | 新的版本Smartbi Office for Excel可用!<br>Smartbi Office for Excel6.0.22048.16284现在可用。您有安装的版本是<br>6.0.21430.0。你想现在就下载?<br>版本说明:                                                              |   |
|               | 2016/07/07<br>新增特性:<br>1、在Excel中执行或重置报表;<br>2、支持图表在浏览器中使用SVG展示;<br>3、报表浏览时检测,如果没有IE11浏览器,则启动本机默认浏<br>览器;<br>4、修改定制和管理的菜单内容;<br>5、添加图形是否显示鼠标提示的设置项;<br>6、电子表格支持PC自适应;<br>7、打开资源面板添加搜索; |   |
|               | 🔓 跳过这个版本                                                                                                    |   |

选择 跳过这个版本 按钮,则不进行更新。

选择 稍后更新 按钮,则会弹出稍后提醒我更新的对话框如下图,可以根据需要选择多少时间后更新,或是立即下载更新。

| 稍后提醒我的     | 更新                                                       | ×                    |
|------------|----------------------------------------------------------|----------------------|
| <b>(2)</b> | <b>你想稍后再下载更新?</b><br>你应该下载更新我们的。这只需<br>联网连接,并确保你有最新版本    | 要几分钟,这取决于你的互<br>的应用。 |
|            | <ul> <li>● 是的,请稍后提醒我:</li> <li>○ 不,现在下载更新(推荐)</li> </ul> | 30分钟后 ▼              |

选择 更新 按钮,则会下载Excel插件,下载后则会安装提示如下图,选择 是 则进入安装界面

| 💽 Smartl | oi Office for Excel 6.0 安装                                                                    |
|----------|-----------------------------------------------------------------------------------------------|
| ?        | 检测到已经安装了 Smartbi Office for Excel V6.0.21430。<br>是否继续安装?<br>继续安装前,请先关闭所有Excel、Wrod、PPT、WPS进程。 |
|          | 是(Y) 否(N)                                                                                     |

接下来,则会进入插件包的安装,具体可以参考安装

插件包。

注意:更新插件版本时会检查Excel进程,这时需要手动将excel进程关闭后,才能继续安装更新。

#### 检查更新

比较服务器上电子表格设计器版本与当前安装的电子表格设计器版本,若服务器上的版本高于当前安装版本会提示更新。

功能入口:点击工具栏上按钮 帮助,在下拉列表中选择 检查更新 选项。

| ▼过滤    | 間引用参数  | 🗟 回写规则 | 📃 系统管理 | ? 帮助 |
|--------|--------|--------|--------|------|
| 🖋 格式 - | ▲ 参数排版 | 📝 填报属性 | 2 检查更新 | ?关于  |
| 區属性    | 📃 默认参数 |        |        | 记反馈  |
|        | 参数设置   | 回写     | 更多     | 帮助   |

如电子表格设计器版本和服务器版本一致或是高于服务器版本,则提示"你使用的版本已经是最新版本"

| 系统提示信息      | 8 |
|-------------|---|
| 你使用的已经是最新版本 |   |
| 确定          |   |

如电子表格设计器版本低于服务器版本,则会提示更新。更新说明请参考版本自动更新章节。

注意:更新插件版本时会检查Excel进程,这时需要手动将excel进程关闭后,才能继续安装更新。

### 卸载Excel插件

如果要卸载电子表格插件,请执行下列操作:

- (1) 运行安装程序之前,退出所有正在运行Excel程序和预览的web页面。
- (2) 运行"开始 > 程序 > Smartbi > 电子表格 > 卸载电子表格插件",将弹出"卸载确认"对话框。

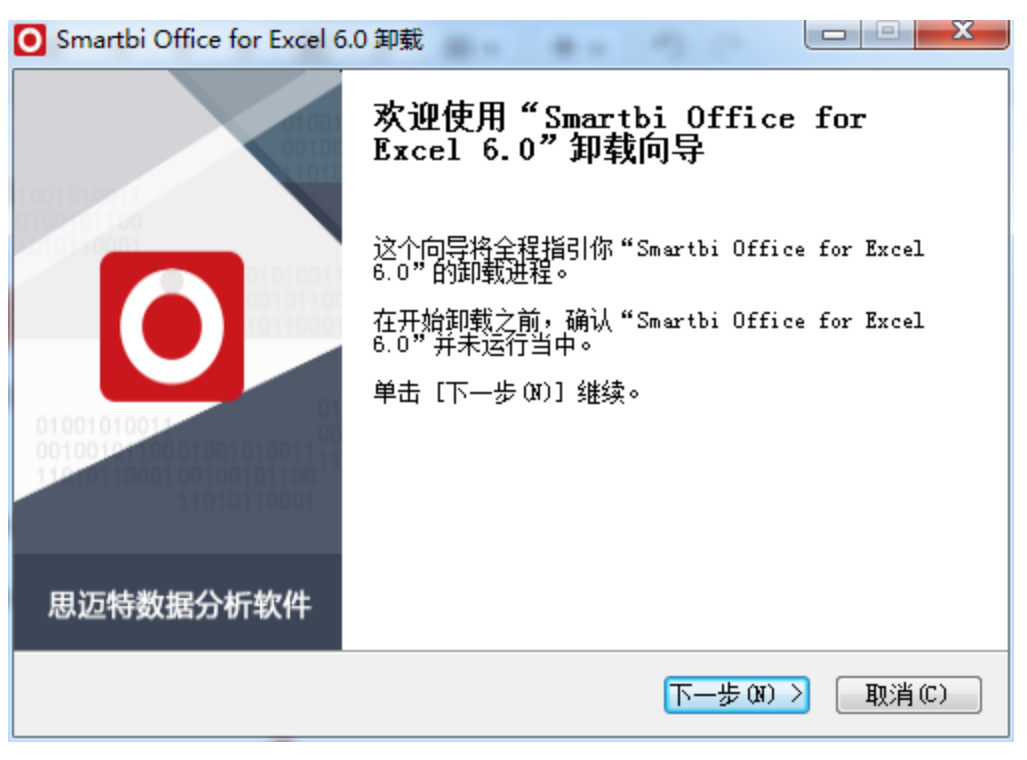

(3)

点击 下一步,则会进入检测应用程序步骤。如存在未关闭的Excel程序,则会在对话框中进行提示。

| ● Smartbi Office for Excel 6.0 卸载 |         |
|-----------------------------------|---------|
|                                   |         |
| 卸载前请先关闭下面的应用程序:                   |         |
| 应用程序 〕                            | 进程      |
| ▶ 没有检测到插件正在被使用                    |         |
| 广州思迈特软件有限公司 (上一步 C)               | 卸載の取消で) |

(5) 点击 完成,则完成对电子表格插件的卸载。

注意: 卸载插件包时会检查Excel进程,这时需要手动将excel进程关闭后,才能继续卸载。